#### COME APRIRE FILE XML LEGGE 190/2012 ART1

Una volta entrati nella sezione "ADEMPIMENTI NEI CONFRONTI DELL'AVCP" selezioniamo l'anno di interesse:

.....

> AOB2 > La Società > Amministrazione Trasparente Amministrazione Trasparente

#### ADEMPIMENTI NEI CONFRONTI DELL'AVCP - art.1 L.190/2012

- Anno 2015
- Anno 2014
- Anno 2013

Selezioniamo ad esempio l'anno 2015: dopo aver cliccato andremo sul database dei file XML relativi al periodo selezionato.

#### Index of /aob2/2015

|   | <u>Name</u>      | <u>Last modified</u> | Size Description |
|---|------------------|----------------------|------------------|
|   | Parent Directory |                      | -                |
| ? | dataset001.xml   | 2016-01-27 11:03     | 119K             |
| ? | dataset002.xml   | 2016-01-27 11:03     | 115K             |
| ? | dataset003.xml   | 2016-01-27 11:03     | 124K             |
| ? | dataset004.xml   | 2016-01-27 11:03     | 115K             |
| ? | dataset005.xml   | 2016-01-27 11:03     | 118K             |
| ? | dataset006.xml   | 2016-01-27 11:03     | 113K             |
| ? | indice.xml       | 2016-01-27 11:03     | 2.0K             |

Apache/2.4.18 (Ubuntu) Server at trasparenza.aob2.it Port 80

\_\_\_\_\_

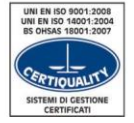

# Cogeme

Clic destro sul file che vogliamo visualizzare e selezioniamo "SALVA LINK CON NOME":

### Index of /aob2/2015

|                                         | <u>Name</u>                                                  | <u>Last modified</u>                                                                  | <u>Size</u>                | <u>Description</u> |               |
|-----------------------------------------|--------------------------------------------------------------|---------------------------------------------------------------------------------------|----------------------------|--------------------|---------------|
| 2                                       | Parent Direct                                                | ory                                                                                   | -                          |                    |               |
| ??????????????????????????????????????? | dataset001.x<br>dataset002.x<br>dataset003.x<br>dataset004.x | Apri link in un'altra sch<br>Apri link in un'altra fine<br>Apri link in finestra di n | neda<br>estra<br>navigazio | one in incognito   |               |
| ?<br>?                                  | dataset005.x                                                 | Salva link con nome<br>Copia indirizzo link                                           |                            |                    |               |
| ?                                       | indice.xml                                                   | Ispeziona                                                                             |                            |                    | Ctrl+Maiusc+I |

Apache/2.4.18 (Ubuntu) Server at trasparenza.aob2.it Port 80

Salviamo nella nostra directory (ad esempio sul proprio desktop) il file in formato XML. Lanciamo Excel ed apriamo il file salvato in precedenza (File/Apri/Computer): selezioniamo Sfoglia per scorrere nelle directory.

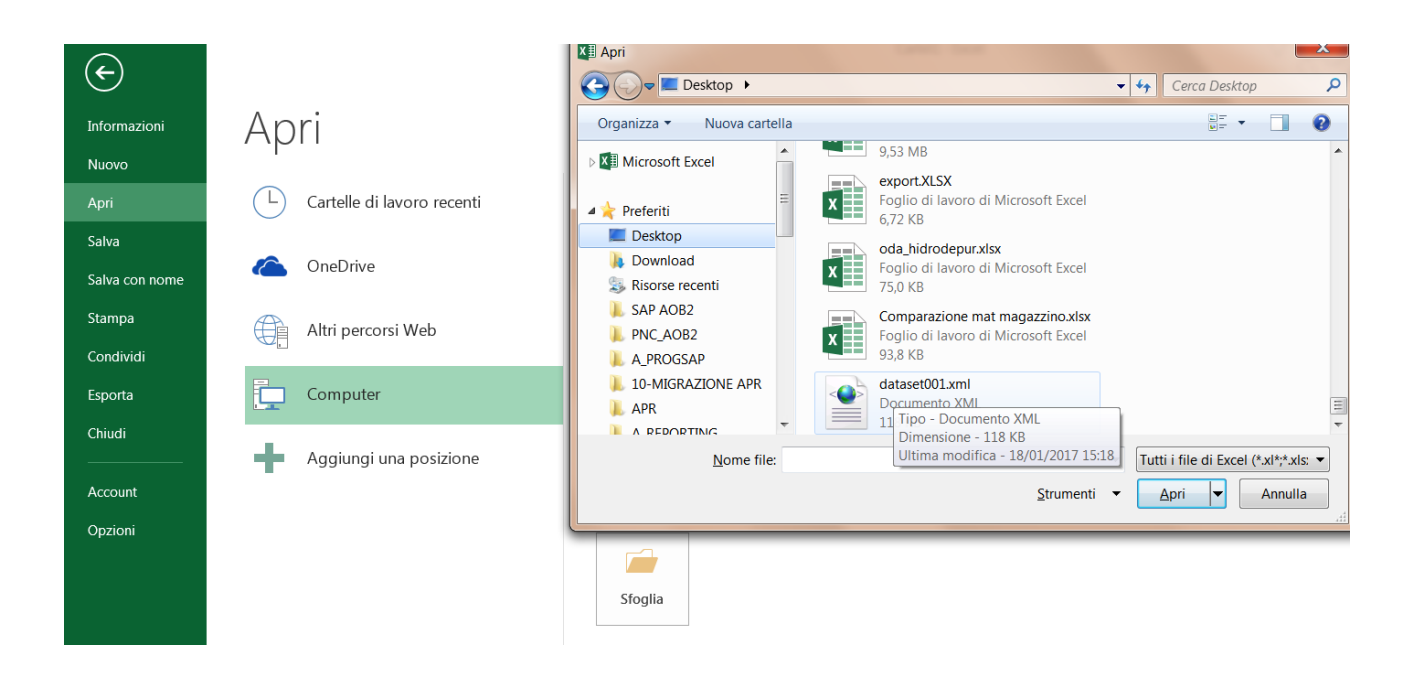

Cap. Soc. € 4.216.000 i.v. P. IVA 00552110983 - R.E.A. 182396 C.F. e CCIAA Brescia 00298360173

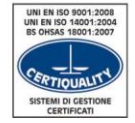

## Cogeme

Una volta aperto il file ci verrà chiesto di selezionare come aprire il file XML: scegliamo la prima opzione, "Tabella XML".

.....

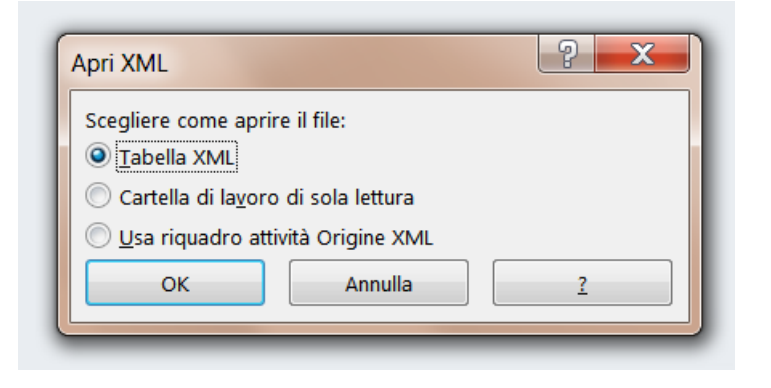

Cap. Soc. € 4.216.000 i.v. P. IVA 00552110983 - R.E.A. 182396 C.F. e CCIAA Brescia 00298360173

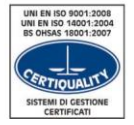

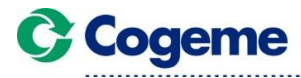

C.F. e CCIAA Brescia 00298360173

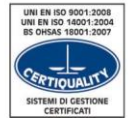